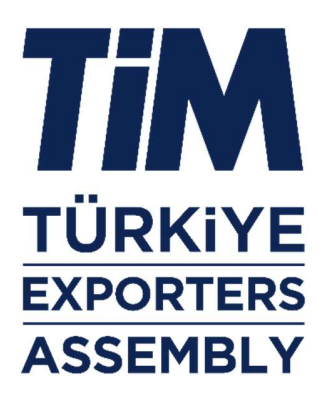

GUIDE TO ADDING TÌM WEBSITE TO HOME SCREEN FOR iOS DEVICES

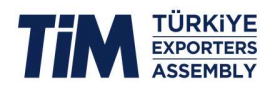

## Below is a step-by-step guide on how to add the TIM website to your home screen as an application through the Safari browser on your iPhone.

Step 1: Open the Safari application.

**Step 2:** Click the search bar in the opened browser.

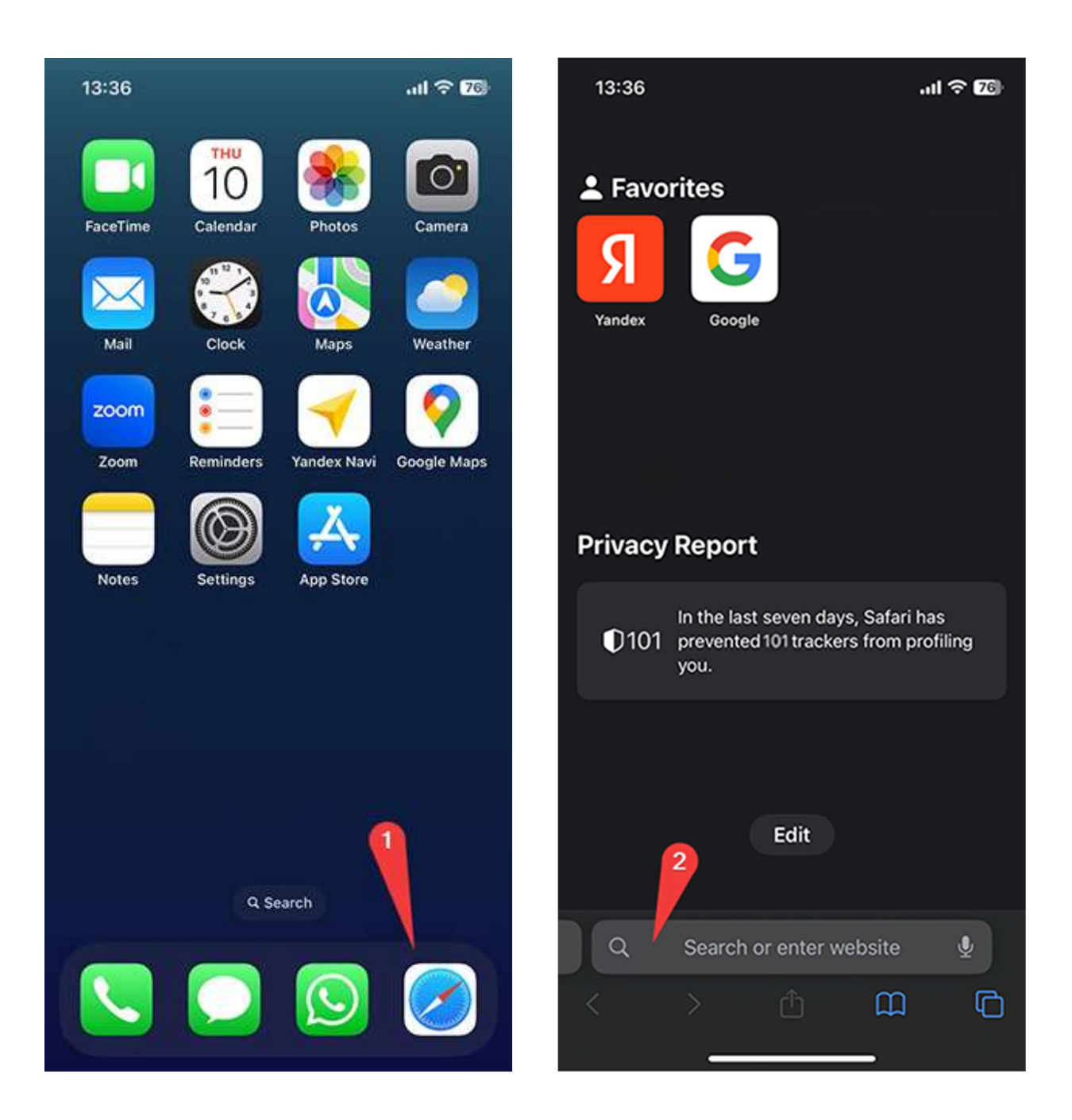

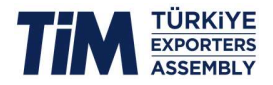

**Step 3:** Enter the TIM website address (tim.org.tr/en) in the search bar and click "Go".

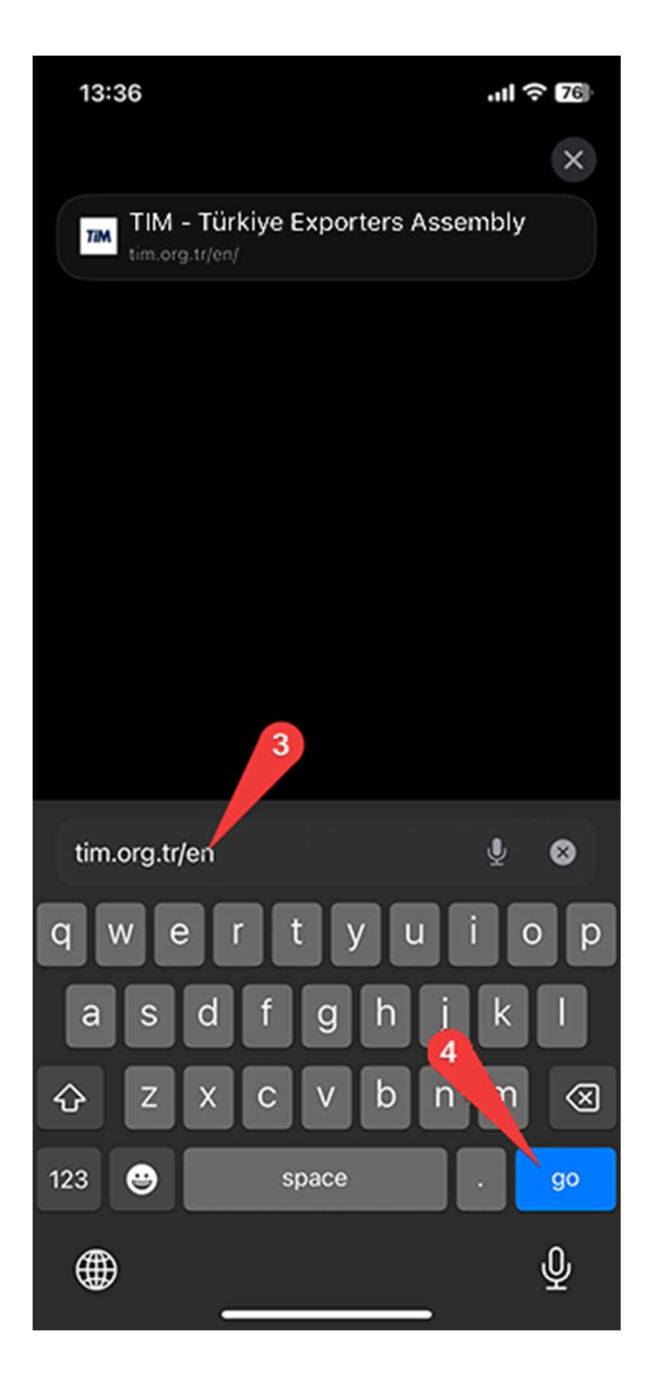

**Step 4:** Click the "Share" icon (square and up arrow) at the bottom of the screen once the site has loaded.

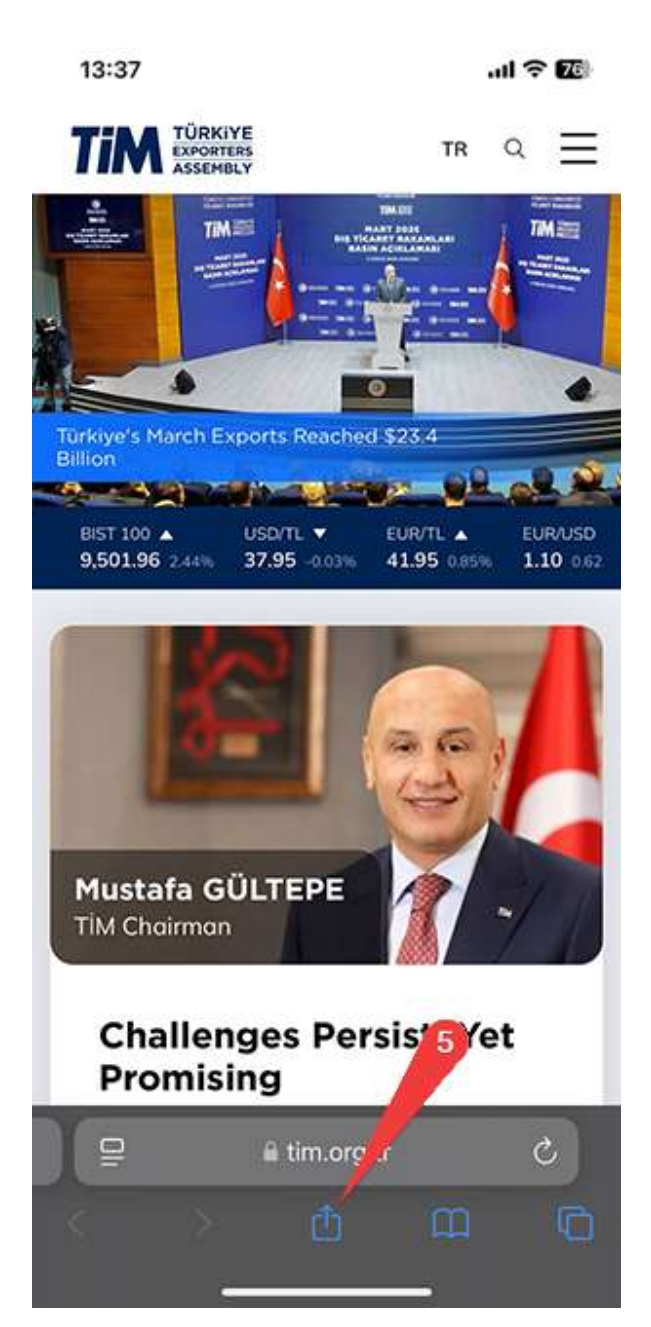

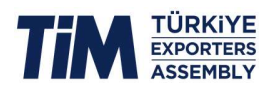

**Step 5:** Scroll down and expand the menu that opens.

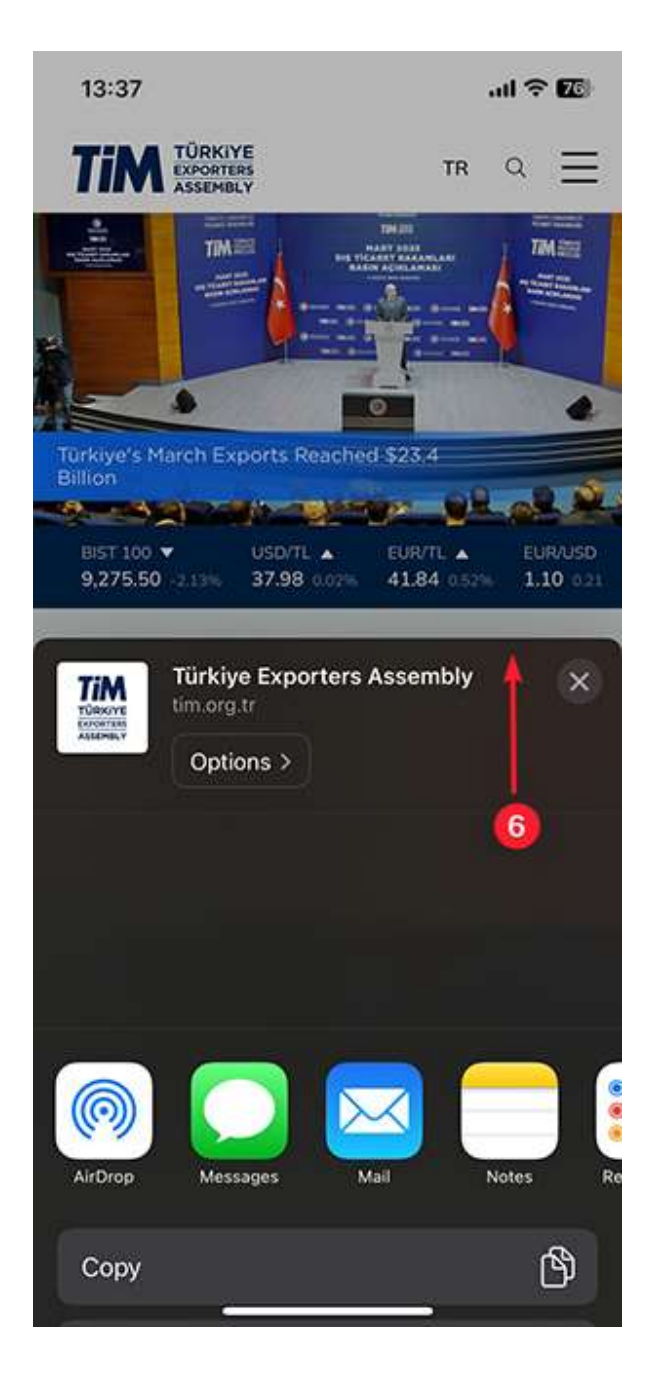

## Step 6: Click "Add to Home Screen".

| 09:12                                          | .iil 🗟 92    |
|------------------------------------------------|--------------|
| TÜRKiye Exporters A<br>tim.org.tr<br>Options > | Assembly X   |
|                                                |              |
| AirOrop Messages M                             | all Notes Re |
| Сору                                           | ¢            |
| Add to Reading List                            | 00           |
| Add Bookmark                                   | ш            |
| Add to Favorites                               | ☆            |
| Add to Quick Note                              |              |
| Find on Page                                   | 7 2          |
| Add to Home Screen                             | Đ            |
|                                                |              |

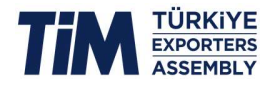

**Step 7:** On the page that opens, tap the "Add" button in the top right corner.

**Step 8:** The website has now been added to your device as an app. You can access the site directly by tapping the icon on your home screen.

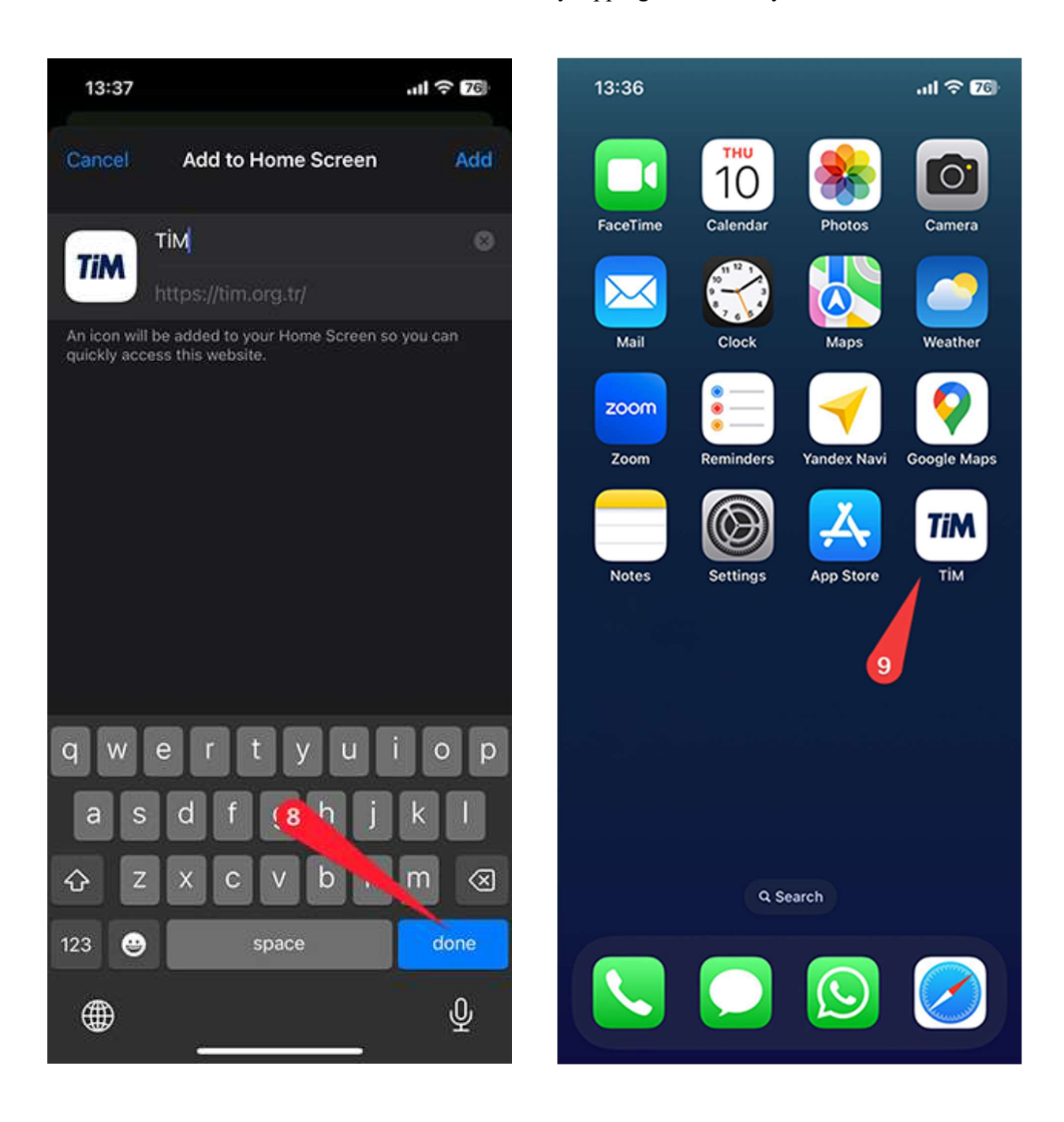